## Calendrier Anniversaire

Il est très facile d'introduire un anniversaire dans le calendrier :

- Sélectionnez d'abord la date d'anniversaire en choisissant le mois via les feuilles tab, et par un double clic pour le jour.
- Tapez le nom en bas à droite et sélectionnez le sexe. Après ceci, vous pouvez choisir dans la grande bibliothèque KLIN DEUIL l'image qui vous paraît convenir le mieux à la personne. Vous avez trouvé?
- Appuyez sur OK

Si vous voulez être prévenu à temps, vous pouvez activer cette option dans le menu principal en cliquant sur la case correspondante. Indiquez aussi combien de jours au préalable vous souhaitez être prévenu. Au moment voulu, vous verrez sur l'écran un pense-bête avec le nom, le dessin et un signal sonore.

Ce signal peut d'ailleurs être changé via les commandes de sons dans l'écran de configuration de Windows. Si votre ordinateur n'est pas branché le jour où vous auriez dû être prévenu, le message apparaîtra la première fois que vous démarrerez votre PC. Le jour d'aujourd'hui est entouré de rouge.

Lorsqu'un jour est entouré d'orange cela signifie que c'est un anniversaire. En cliquant dessus, vous connaîtrez le nom. Si plusieurs personnes ont leur anniversaire le même jour, vous pouvez dérouler avec les flèches.

Si vous souhaitez éliminer un anniversaire, il suffit de cliquer sur le jour (entouré d'orange) de choisir la personne et ensuite de pousser sur la touche d'élimination en bas à gauche.